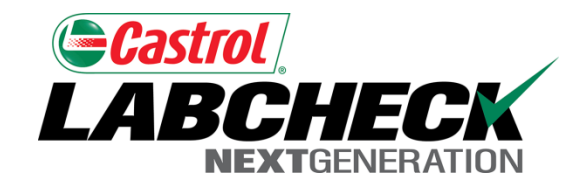

# Labcheck Next Generation Quick Start Guide

**Troubleshooting Labels** 

#### Internet Explorer Pop-up Blocker

| <b>-</b> Ca | strol                                               | /                                 |                 |                                |                |                      |                |            |
|-------------|-----------------------------------------------------|-----------------------------------|-----------------|--------------------------------|----------------|----------------------|----------------|------------|
|             | BCHECK                                              |                                   |                 |                                |                | 1                    | My Account     | Log Out 🕜  |
|             | Home                                                | Samples                           | Equipment       | Labels                         | Rep            | orts Preferences     | Adn            | nin        |
| Label       | s                                                   |                                   |                 |                                |                |                      |                |            |
| New 9       | Samples History/Status                              |                                   |                 |                                |                |                      |                |            |
| Stat<br>Rep | tus Print Label St<br>ort Labels Start Pos          | eet Small<br>sition Labels        |                 | Submitted S<br>History         | ample          | ▶ Filter<br>Select   | rs<br>t Filter | < 2 ★      |
| 🕂 Fi        | ilter History                                       |                                   |                 |                                |                |                      |                |            |
|             | Unit ID/Component                                   | Sampled Date                      | Unit Age        | Lube Age                       | Age Units      | Lube                 |                | Lube Added |
|             | 12G ENGINE                                          | Oct 23, 2013                      | 7000            | 891                            | Hours          | CASTROL HYPURON 10   | W30            | o          |
|             | Last Sample 02/25/2011<br>Unit Age 6109<br>Lube Age | Tracking Number:<br>E201310230001 |                 | Filter Changed<br>Lube Service | Yes<br>Sampled | Comment:             |                |            |
|             | Modify Delete Submitte                              | d Date: 10/23/2013                | Submitted By: b | p_demo <b>Status:</b> N        | ot Received    | Worksite: -          |                |            |
|             | 12G HYDRAULIC                                       | Oct 23, 2013                      | 7000            | 891                            | Hours          | CASTROL AW HYDRAULIC | ISO 32         | o          |
|             | Last Sample<br>Unit Age 6109<br>Lube Age            | Tracking Number:<br>E201310230002 |                 | Filter Changed<br>Lube Service | Yes<br>Sampled | Comment:             |                |            |
|             | Modify Delete Submittee                             | <b>d Date:</b> 10/23/2013         | Submitted By: b | p_demo <b>Status: N</b>        | ot Received    | Worksite: -          |                |            |
|             |                                                     |                                   |                 |                                |                |                      |                |            |

If you see the message below when printing labels using Internet Explorer, your pop-up blockers are on.

#### Internet Explorer Pop-up Blocker

|          | Home                                               | Samples                                        | Equipment       | Labels                         | Rep            | orts Preferences           | Admin      |
|----------|----------------------------------------------------|------------------------------------------------|-----------------|--------------------------------|----------------|----------------------------|------------|
| e        | ls                                                 |                                                |                 |                                |                |                            |            |
| w :      | Samples History/State                              | IS                                             |                 |                                |                |                            |            |
| ta<br>ep | tus Print Labels<br>oort Labels Start P            | Sheet Small<br>osition Labels                  |                 | Submitted S<br>History         | ample          | Filters<br>Select Filter   | 🗸 🗟 🌣      |
|          | Unit ID/Component                                  | Sampled Date                                   | Unit Age        | Lube Age                       | Age Units      | Lube                       | Lube Added |
|          | 12G ENGINE                                         | Oct 23, 2013                                   | 7000            | 891                            | Hours          | CASTROL HYPURON 10W30      | 0          |
|          | Last Sample 02/25/201<br>Unit Age 6109<br>Lube Age | <sup>1</sup> Tracking Number:<br>E201310230001 |                 | Filter Changed<br>Lube Service | Yes<br>Sampled | Comment:                   |            |
|          | Modify Delete Submitt                              | ed Date: 10/23/2013                            | Submitted By: b | p_demo <b>Status:</b> No       | ot Received    | Worksite: -                |            |
|          | 12G HYDRAULIC                                      | Oct 23, 2013                                   | 7000            | 891                            | Hours          | CASTROL AW HYDRAULIC ISO 3 | 32 0       |
|          | Last Sample                                        | Tracking Number:                               |                 | Filter Changed                 | Yes            | Comment:                   |            |

To disable your pop-up blocker please follow the steps below: **Step One:** Click on "Options for this site" **Step Two:** Click on "Always allow" **Step Three:** The page will then refresh, Reselect the check boxes next to your labels and hit the "Print Labels" button

Allow once

More settings

Options for this site

# Mozilla Firefox Pop-up Blocker

6

| rerox prevented this site from op                                                                                                    | ening a pop-up windo                                                                                                    | ow.                                  |                                                                                                    |                                                                                |                                                              |                         |        | Options         |
|----------------------------------------------------------------------------------------------------|----------------------------------------------------------------------------------------------------|--------------------------------------|----------------------------------------------------------------------------------------------------|--------------------------------------------------------------------------------|--------------------------------------------------------------|-------------------------|--------|-----------------|
|                                                                                                    | <b>K</b><br>DN                                                                                                    |                                      |                                                                                                    |                                                                                |                                                              | My Ac                   | ccount | Log Out 🥝       |
| Home                                                                                                    | Samples                                                                                                    | Equipment                            | Labels                                                                                                    | Rep                                                                            | orts Pr                                                      | eferences               | Admin  |                 |
| abels<br>New Samples History/Status                                                                                                    | 5                                                                                                    |                                      |                                                                                                    |                                                                                |                                                              |                         |        |                 |
| Status Print Label<br>Report Labels Start                                                                                                    | • • • • • • • • • • • • • • • • • • •                                                                                                    | <u>a</u> <u>-</u>                    | Submitted Sa                                                                                                   | ample H                                                                        | istory                                                       | Filters                 | r      | • 😪 🌞           |
|                                                                                                    |                                                                                                    |                                      |                                                                                                    |                                                                                |                                                              |                         |        |                 |
| + Filter History                                                                                                    |                                                                                                    |                                      |                                                                                                    |                                                                                |                                                              |                         |        |                 |
| + Filter History                                                                                                    | Sampled Date                                                                                                    | Unit Age                             | Lube Age                                                                                                    | Age Units                                                                      |                                                              | Lube                    |        | Lube Added      |
| Unit ID/Component       12G ENGINE                                                                                                    | Sampled Date<br>Oct 23, 2013                                                                                                    | Unit Age<br>7000                     | Lube Age<br>891                                                                                                | Age Units<br>Hours                                                             | CASTROL                                                      | Lube<br>. HYPURON 10W30 | ,      | Lube Added<br>0 |
| Unit ID/Component         12G ENGINE         Last Sample 02/25/2011         Unit Age 6109         Lube Age                                                                                                    | Sampled DateOct 23, 2013Tracking Number:E201310230003                                                                                       | Unit Age<br>7000                     | Lube Age<br>891<br>Filter Changed<br>Lube Service                                                              | Age Units<br>Hours<br>Yes<br>Sampled                                           | CASTROL<br>Comment:                                          | Lube<br>. HYPURON 10W30 | )      | Lube Added<br>0 |
| Unit ID/Component   12G ENGINE   Last Sample 02/25/2011   Unit Age 6109   Lube Age                                                                                                    | Sampled Date           Oct 23, 2013           Tracking Number:           E201310230003           Date: 10/23/2013                           | Unit Age<br>7000<br>Submitted By: by | Lube Age<br>891<br>Filter Changed<br>Lube Service<br>p_demo <b>Status:</b> N                                   | Age Units<br>Hours<br>Yes<br>Sampled<br>ot Received                            | CASTROL<br>Comment:<br><b>Worksite: -</b>                    | Lube<br>HYPURON 10W30   |        | Lube Added<br>0 |
| Image: Straig of the straig of the straig | Sampled Date           Oct 23, 2013           Tracking Number:           E201310230003           Ed Date: 10/23/2013           Oct 23, 2013 | Unit Age 7000 Submitted By: by 7000  | Lube Age<br>891<br>Filter Changed<br>Lube Service<br>p_demo <b>Status: N</b><br>891                            | Age Units<br>Hours<br>Yes<br>Sampled<br>ot Received<br>Hours                   | CASTROL<br>Comment:<br>Worksite: -<br>CASTROL A              | Lube<br>HYPURON 10W30   | 32     | Lube Added<br>O |
| Image: State state stat | Sampled DateOct 23, 2013Tracking Number:E201310230003E201310230003Oct 23, 2013Oct 23, 2013Tracking Number:E201310230004                     | Unit Age 7000 Submitted By: by 7000  | Lube Age<br>891<br>Filter Changed<br>Lube Service<br>p_demo Status: N<br>891<br>Filter Changed<br>Lube Service | Age Units<br>Hours<br>Yes<br>Sampled<br>ot Received<br>Hours<br>Yes<br>Sampled | CASTROL<br>Comment:<br>Worksite: -<br>CASTROL AV<br>Comment: | Lube<br>HYPURON 10W30   | 32     | Lube Added<br>0 |

your pop-up blockers are on.

# Mozilla Firefox Pop-up blocker

| Firefo          | ox prevented this site from o                       | pening a pop-up win               | dow.            |                                |                                               |                             | Options    |
|-----------------|-----------------------------------------------------|-----------------------------------|-----------------|--------------------------------|-----------------------------------------------|-----------------------------|------------|
| <b>=C</b><br>.A | BCHEC<br>NEXTGENERATIO                              |                                   |                 | Allow<br>Edit P<br>Don't       | y pop-ups for<br>op-up Blocke<br>show this me | www.dev.labcheckonline.net  |            |
|                 | Home                                                | Samples                           | Equipment       | Labels                         | Кер                                           | orts Preferences A          | imin       |
| Label<br>New S  | S<br>Samples History/Status                         |                                   |                 |                                |                                               |                             |            |
| St<br>Re        | atus Print Label<br>port Labels Start P             | Sheet Small                       |                 | Submitted S                    | ample H                                       | istory Filters              | -          |
|                 | Unit ID/Component                                   | Sampled Date                      | Unit Age        | Lube Age                       | Age Units                                     | Lube                        | Lube Added |
|                 | 12G ENGINE                                          | Oct 23, 2013                      | 7000            | 891                            | Hours                                         | CASTROL HYPURON 10W30       | 0          |
|                 | Last Sample 02/25/2011<br>Unit Age 6109<br>Lube Age | Tracking Number:<br>E201310230003 |                 | Filter Changed<br>Lube Service | l Yes<br>Sampled                              | Comment:                    |            |
|                 | Modify Delete Submitte                              | d Date: 10/23/2013                | Submitted By: b | p_demo Status: N               | Not Received                                  | Worksite: -                 |            |
|                 | 12G HYDRAULIC                                       | Oct 23, 2013                      | 7000            | 891                            | Hours                                         | CASTROL AW HYDRAULIC ISO 32 | 0          |
|                 | Last Sample<br>Unit Age 6109<br>Lube Age            | Tracking Number:<br>E201310230004 |                 | Filter Changed<br>Lube Service | Yes<br>Sampled                                | Comment:                    |            |
|                 |                                                     |                                   |                 |                                |                                               |                             |            |

To disable your pop-up blocker please follow the steps below:

Step One: Click on options

Step Two: Click on "Allow pop-ups for www.labcheckonline.net"

Step Three: Reselect the check boxes next to your labels and hit the "Print Labels" button

#### Google Chrome Pop-up Blocker

| 🗋 Sam           | nples Viewer - Labchec 🗙                                                                        |                                                |                   | _                              |                |                                 |                 |  |  |
|-----------------|-------------------------------------------------------------------------------------------------|------------------------------------------------|-------------------|--------------------------------|----------------|---------------------------------|-----------------|--|--|
| - →             | C 🕯 🗅 www.d                                                                                     | ev.labcheckonlin                               | e.net/v1-1/hor    | ne.htm                         |                |                                 | Pop-up blocked  |  |  |
| <b>ec</b><br>La | <b>BCHEC</b><br>Nextgenerat                                                                     |                                                |                   |                                |                | My Ac                           | count Log Out ? |  |  |
|                 | Home                                                                                            | Samples                                        | Equipment         | Labels                         | Rep            | orts Preferences                | Admin           |  |  |
| Label           | Samples History/State                                                                           | 15                                             |                   |                                |                |                                 |                 |  |  |
| St<br>Re        | Tatus Print Labe<br>eport Labels Start                                                          | I Sheet Small<br>Position Labels               | <u>a</u> <u>-</u> | Submitted Sa                   | ample H        | istory Filters<br>Select Filter | - 🔽 😪 🗮         |  |  |
|                 | Unit ID/Component                                                                               | Sampled Date                                   | Unit Age          | Lube Age                       | Age Units      | Lube                            | Lube Added      |  |  |
|                 | 12G ENGINE                                                                                      | Oct 23, 2013                                   | 7000              | 891                            | Hours          | CASTROL HYPURON 10W30           | 0               |  |  |
|                 | Last Sample 02/25/201<br>Unit Age 6109<br>Lube Age                                              | <sup>1</sup> Tracking Number:<br>E201310230001 |                   | Filter Changed<br>Lube Service | Yes<br>Sampled | Comment:                        |                 |  |  |
|                 | Modify Delete Submitted Date: 10/23/2013 Submitted By: bp_demo Status: Not Received Worksite: - |                                                |                   |                                |                |                                 |                 |  |  |
|                 | 12G HYDRAULIC                                                                                   | Oct 23, 2013                                   | 7000              | 891                            | Hours          | CASTROL AW HYDRAULIC ISO        | 32 0            |  |  |
|                 | Last Sample<br>Unit Age 6109<br>Lube Age                                                        | Tracking Number:<br>E201310230002              |                   | Filter Changed<br>Lube Service | Yes<br>Sampled | Comment:                        |                 |  |  |
|                 | Modify Delete Submitt                                                                           | ed Date: 10/23/2013                            | Submitted By: b   | p_demo <b>Status: No</b>       | ot Received    | Worksite: -                     |                 |  |  |

If you see the message above when printing labels using Google Chrome, your pop-up blockers are on.

# Google Chrome Pop-up Blocker

Samples Viewer - Labchec × www.dev.labcheckonline.net/v1-1/login.htm 🔁 Pop-up blocked fi The following pop-ups were blocked on this page: Castrol http://www.dev.labcheckonline.net/v1-...PYXBwbGljYXRpb24vcGRmdAAGd2luZG93cHBw ABCHE Always allow pop-ups from www.dev.labcheckonline.net Continue blocking pop-ups Home Samples Equip Manage pop-up blocking... Done Labels New Samples History/Status Filters Submitted Sample History Status Print Label Sheet Small Select Filter --• 10 Start Position Report Labels Labels + Filter History Unit ID/Component Sampled Date Age Units Lube Lube Added Unit Age Lube Age CASTROL HYPURON 10W30 12G ENGINE Oct 23, 2013 7000 891 0 Hours Last Sample 02/25/2011 Tracking Number: Filter Changed Yes Unit Age 6109 Comment: Lube Service Sampled E201310230001 Lube Age Modify Delete Submitted Date: 10/23/2013 Submitted By: bp\_demo Status: Not Received Worksite: -CASTROL AW HYDRAULIC ISO 32 12G HYDRAULIC Oct 23, 2013 7000 891 0 Hours Last Sample Tracking Number: Filter Changed Yes Unit Age 6109 Comment: Lube Service Sampled E201310230002 Lube Age Modify Delete Submitted Date: 10/23/2013 Submitted By: bp\_demo Status: Not Received Worksite: -To disable your pop-up blocker please follow the steps below:

Step One: Click on the 🔜 icon

Step Two: Select the circle next to "Always allow pop-ups from <u>www.labcheckonline.net</u>" Step Three: Click "Done", reselect the check boxes next to your labels and hit the "Print Labels" button

# Aligning your labels

Before printing your labels, please be sure that your printer options match the screenshot below:

| Print                                                                                                    | ×                                                                     |
|----------------------------------------------------------------------------------------------------|-----------------------------------------------------------------------|
| Printer: \\rers1\RE00003  Properties Advanced Copies: 1                                                                                                    | Help 🕢                                                                |
| Pages to Print <ul> <li>All</li> <li>Current page</li> </ul>                                                                                                    | Comments & Forms Document and Markups                                 |
| Pages  1 - 2     More Options                                                                                                    | 8.5 x 11 Inches                                                       |
| Page Sizing & Handling    Size   Poster   Delt   Size Options:   Fit   Actual size   Shrink oversized pages   Choose paper source by PDF page size   Print on both sides of paper | <ul> <li>M. S. S. M. S. S. S. S. S. S. S. S. S. S. S. S. S.</li></ul> |
| O Landscape                                                                                                    |                                                                       |
| Page Setup                                                                                                    | Page 1 of 2 Print Cancel                                              |

# Aligning your labels

Deselect "Choose paper source by PDF paper page size" option and make sure the page scaling option is set to "None" as seen in screenshot below:

| Print                                                                                                    |                                                                                                    |
|----------------------------------------------------------------------------------------------------|----------------------------------------------------------------------------------------------------|
| Printer       Name:     \\spafs01\sp00319       Status:     Ready       Type:     HP LaserJet 4200 PS                                                                                                    | Properties Help<br>Comments and Forms:<br>Document and Markups                                                                                                    |
| Print Range            ● All             ○ Current view             ○ Current page             ○ Pages             Pages             Subset:            All pages in range             Reverse pages             Page Handling             Copies:             1             Page Scaling:             None             Qalate             Page Scaling:             None             Qopies:             Qopies:             Qopies:             Qopies:             Qopies:             Qopies:             Qopies:             Qopies:             Qopies:             Quetate and venter             Quetate custom paper size when needed                Print to file | Preview: Composite       8.5         Image: Solution of the solution of the solution of the |
| Advanced                                                                                                    | OK Cancel                                                                                                    |

# Aligning your Labels using Google Chrome

| 🛧 Plug-ins 🛛 🗙 💽                                                                                    |                                                                                                    | _ 0 _ X   |
|----------------------------------------------------------------------------------------------------|----------------------------------------------------------------------------------------------------|-----------|
| ← → C A C chrome://plugins                                                                          |                                                                                                    | <u>ن</u>  |
| Plug-ins                                                                                            | <ul> <li>1.In the Chrome address bar, type <i>chrome://plugins</i></li> <li>2.<b>Disable</b> Chrome PDF Viewer.</li> <li>3.Enable the Adobe Acrobat/ Adobe Reader plugin.</li> </ul> |           |
| Plug-ins (15)                                                                                       |                                                                                                    | 🛨 Details |
| Adobe Flash Player (2 files) - Version: 140.0.145<br>Shockwave Flash 14.0 r0<br>Disable             |                                                                                                    |           |
| Chrome PDF Viewer (Disabled) Enable Always allowed                                                  |                                                                                                    |           |
| Chrome Remote Desktop Viewer<br>This plugin allows you to securely access other co                  | nputers that have been shared with you. To use this plugin you must first install the <u>Chrome Remote Desktop</u> webapp.                                                           |           |
| Microsoft Lync 2010 Attendee Meeting Join Plug                                                      | -in - Version: 4.0.7577.4391                                                                                                    |           |
| Disable Always allowed                                                                              |                                                                                                    |           |
| ActiveTouch General Plugin Container - Version:<br>ActiveTouch General Plugin Container Version 105 | 29, 1, 2013, 906<br>5                                                                                                    |           |
| Disable Always allowed                                                                              |                                                                                                    |           |
| Native Client                                                                                       |                                                                                                    |           |
| Disable Always allowed                                                                              |                                                                                                    |           |
| Adobe Reader - Version: 11.0.8.4<br>Adobe PDF Plug-In For Firefox and Netscape 11.0.                | 8                                                                                                    |           |
| Disable 🖉 Always allowed                                                                            |                                                                                                    |           |
| Citrix ICA Client - Version: 14.1.0.0<br>Citrix Receiver Plugin (Win32)                             |                                                                                                    |           |
| Disable Always allowed                                                                              |                                                                                                    |           |
| Google Update - Version: 1.3.24.15                                                                  |                                                                                                    |           |
| Disable Always allowed                                                                              |                                                                                                    |           |